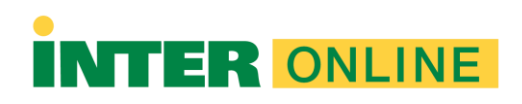

### Guía para la Instalación de Respondus LockDown Browser (Estudiantes)

#### ¿Qué es Respondus LockDown Browser?

Es un navegador (*browser*) personalizado que bloquea el examen dentro de un sistema de aprendizaje a distancia, evita que los estudiantes puedan copiar, imprimir, acceder a otras aplicaciones o visitar otros sitios *web* durante un examen en línea, los cuales no hayan sido autorizados por su profesor (a).

#### Requisitos mínimos de Instalación

- Consulte el siguiente enlace para conocer los requisitos de instalación: <u>https://support.respondus.com/support/index.php?/Knowledgebase/Article/View/89</u>
- Puede verificar la velocidad de conexión de internet a través de los siguientes enlaces:
  - o <u>https://www.speedtest.net/</u>
  - o http://speed.googlefiber.net/
  - o https://testmy.net/

Nota: Al momento, Respondus es compatible con computadoras desktop, laptops (PC o Mac) y iPad. Android t*ablets* y dispositivos móviles no son compatibles con la herramienta de supervisión de exámenes.

Es requisito que todo estudiante que tenga que tomar un examen o prueba, baje e instale Respondus *LockDown Browser*.

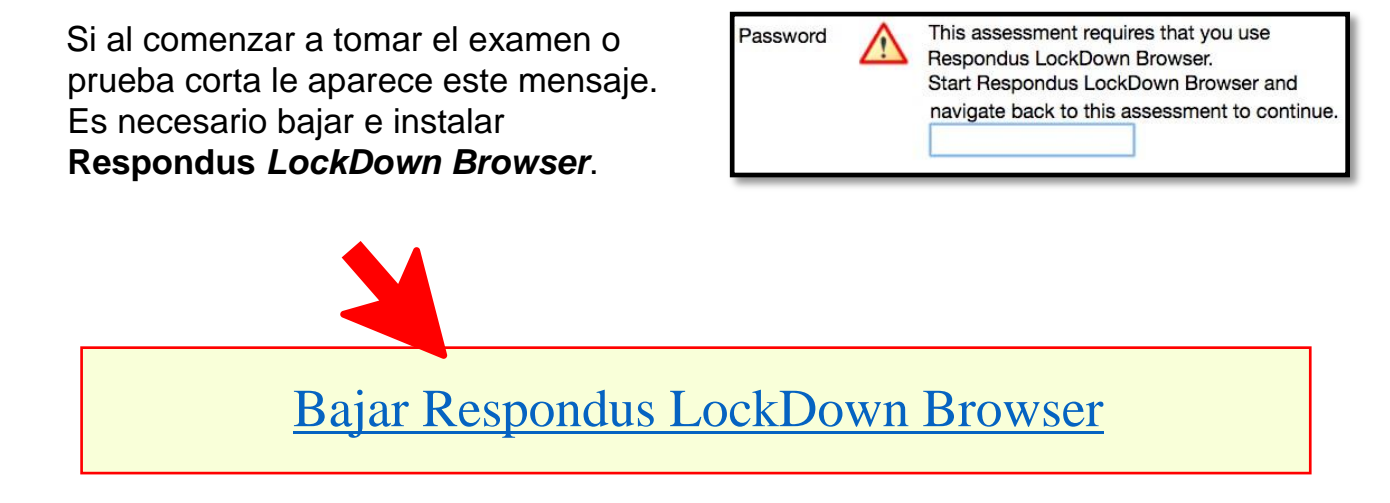

Guía para la Instalación de Respondus LockDown Browser (Estudiantes) Página 2

Enlace directo para descargar *Respondus LockDown Browser*.

https://www.respondus.com/lockdown/download.php?id=916432331

Vídeo informativo: https://www.youtube.com/watch?v=XuX8WoeAycs&t=13s

**Importante**: Una vez descargue **Respondus LockDown Browser** debe instalarlo, luego identifique el programa en su computadora. Regularmente podrá accederlo desde la carpeta nombrada **Downloads.** Luego realice el proceso de instalación según se muestra a continuación:

Cómo instalar Respondus LockDown Browser

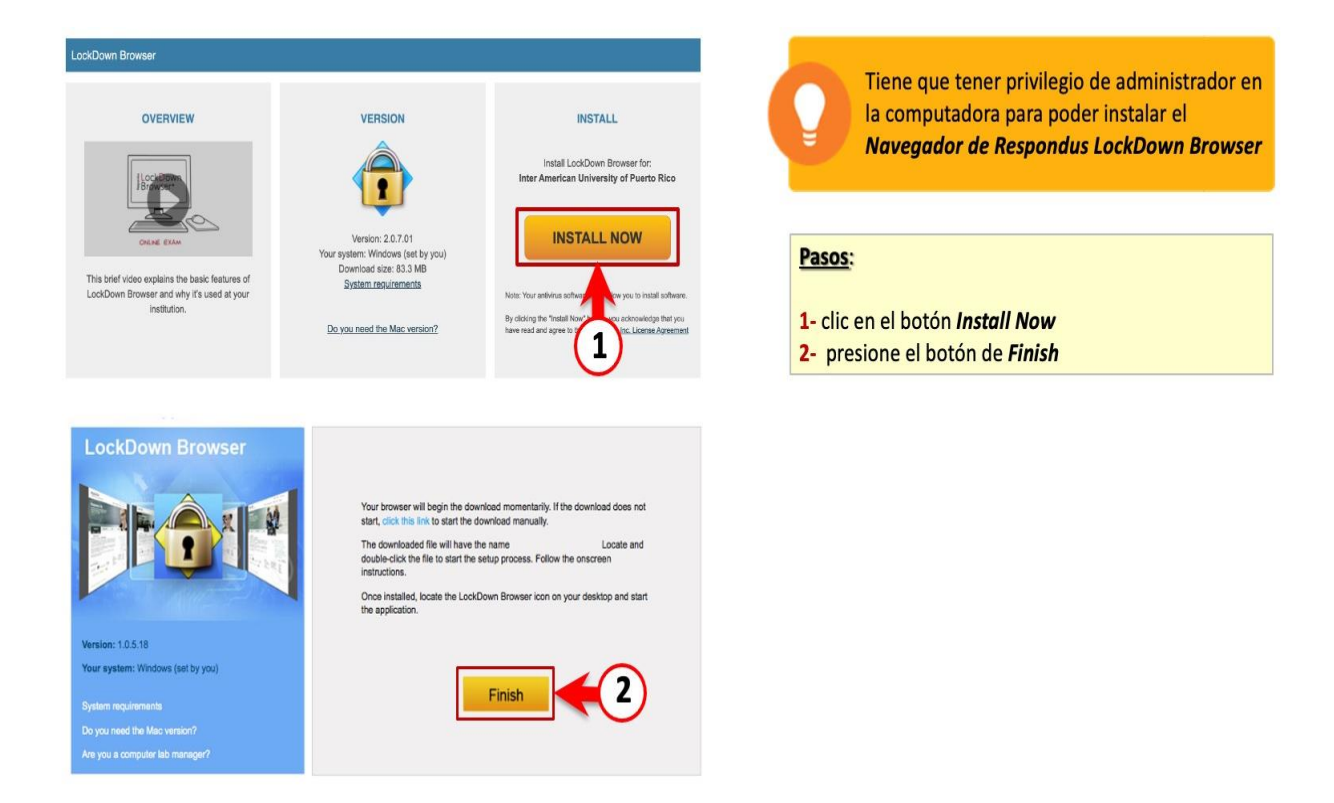

Next>

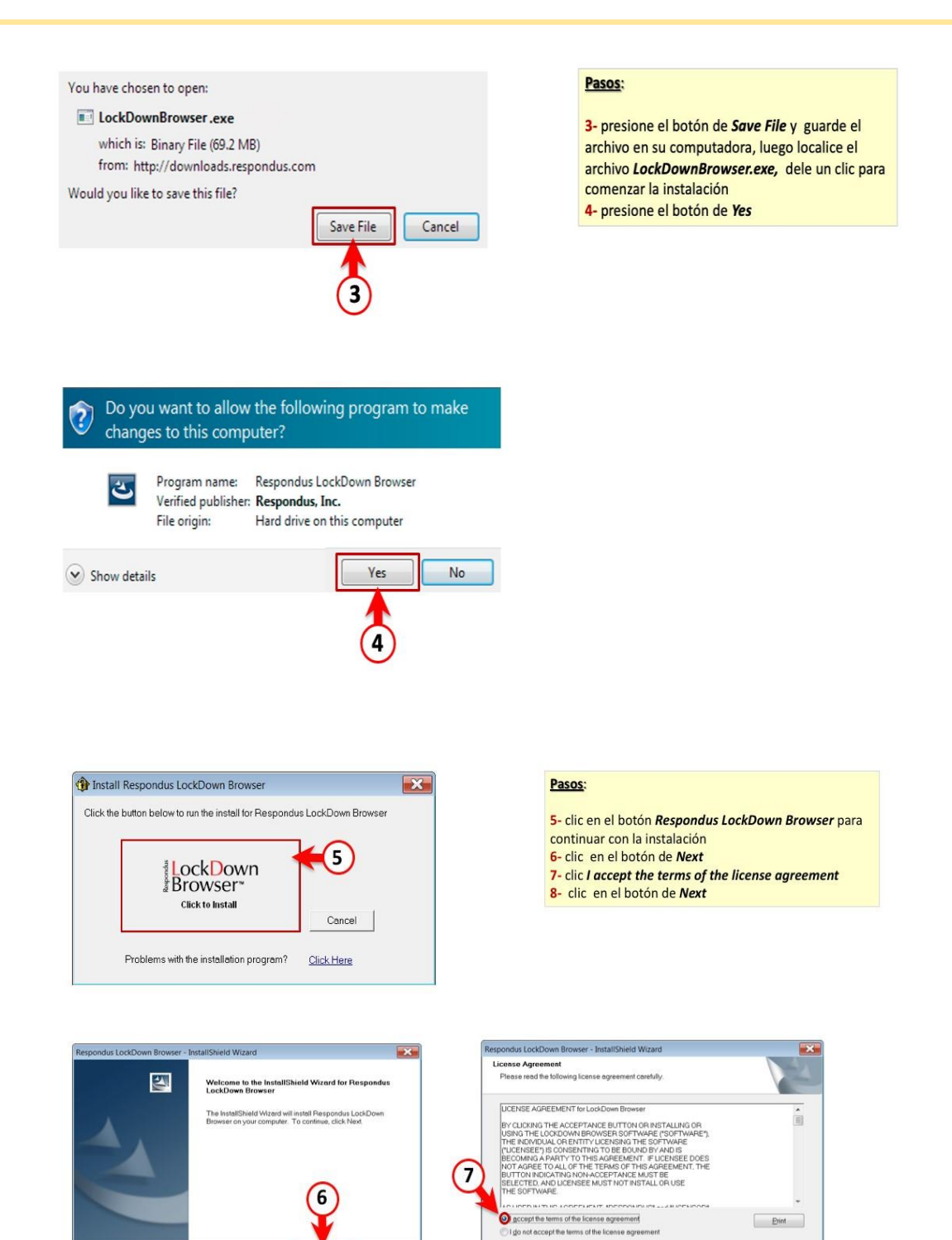

Cancel

< Back

8

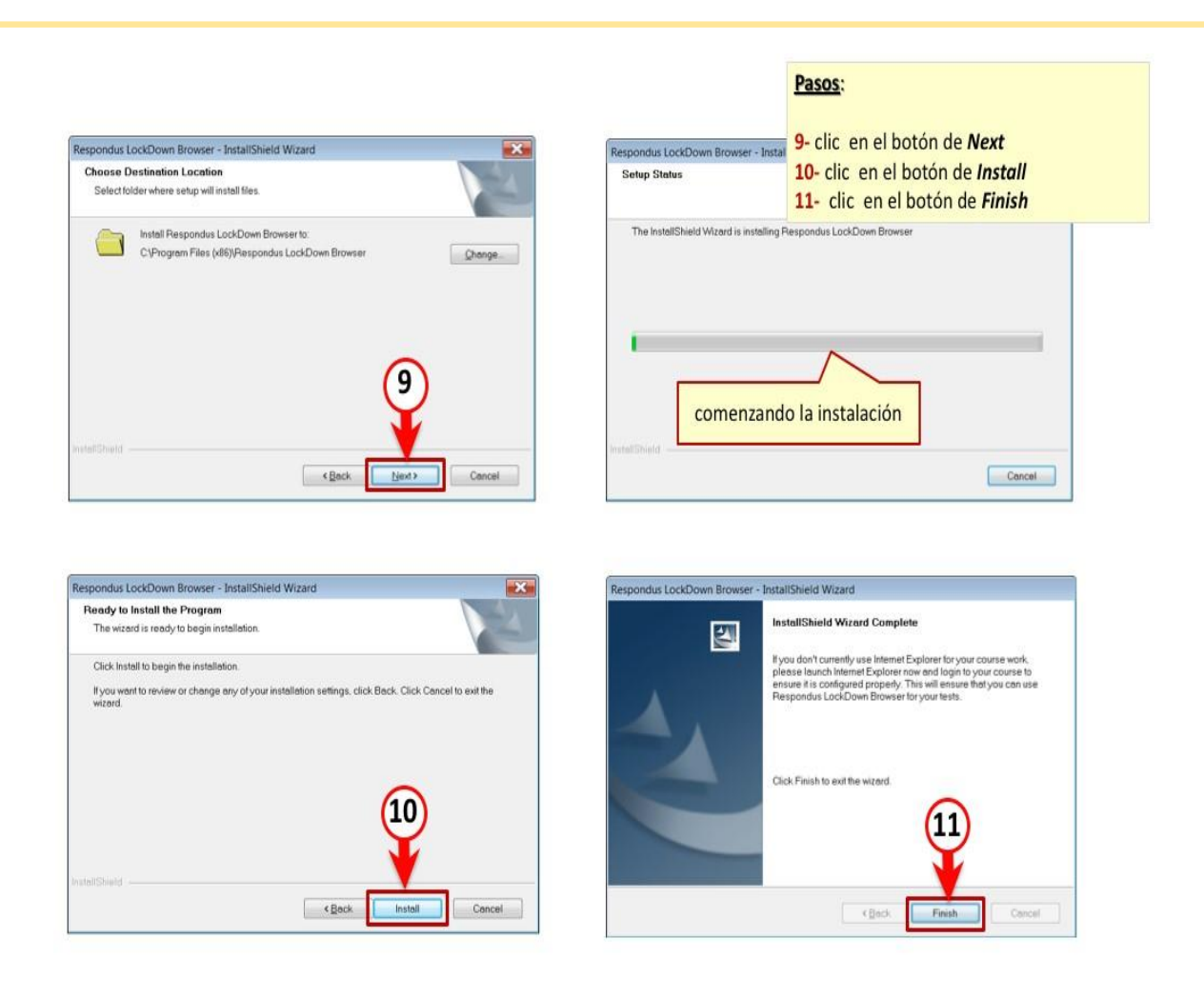

¿Cómo acentuar a través de Respondus LockDown Browser?

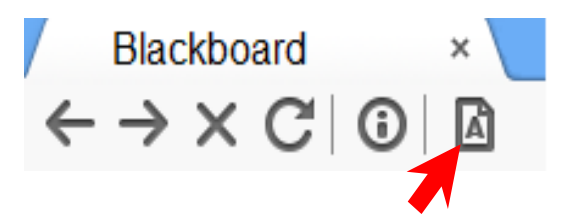

Computadora Sistema Operativo Windows Operativo MacOS

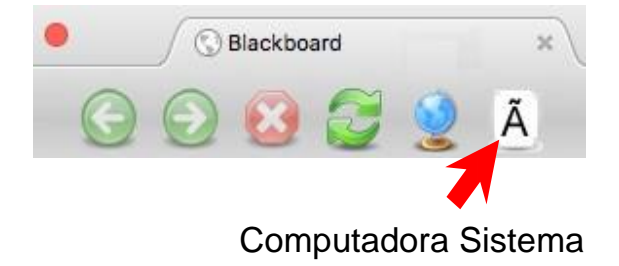

# Recomendaciones antes de tomar un examen con Respondus LockDown Browser

Se recomienda que periódicamente verifique la actualización del **Respondus LockDown Browser**; para verificar la última versión siga los siguientes pasos:

# **Computadora Sistema Operativo Windows**

- 1. Clic en botón de *Start*
- 2. Clic en icono de LockDown Browser
- 3. Presione el botón de *information (i)*
- 4. Presione el botón de *check for newer versión, Debe* de descargarla e instalarla la nueva versión.

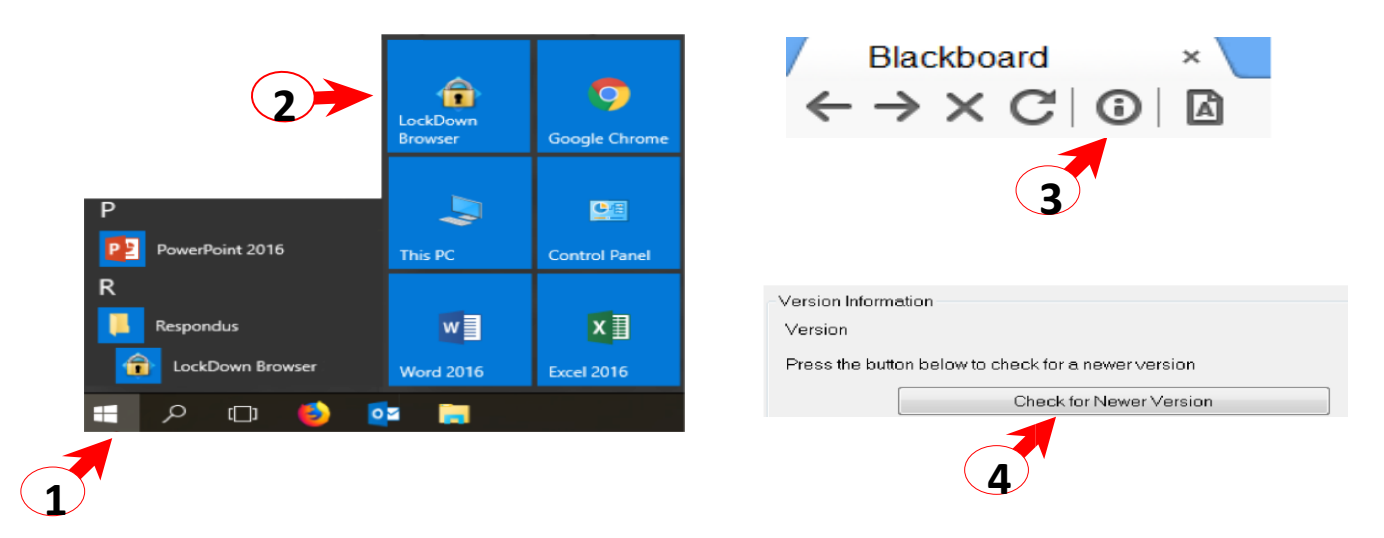

# Computadora Sistema Operativo Mac OS /Apple

Siga los siguientes pasos:

- 1. Clic en LaunchPad
- 2. Clic en LockDown Browser
- 3. Clic en *About*, luego clic en botón de *Check for update*
- 4. Debe de descargarla e instalarla la nueva versión.

Guía para la Instalación de Respondus LockDown Browser (Estudiantes) Página 6

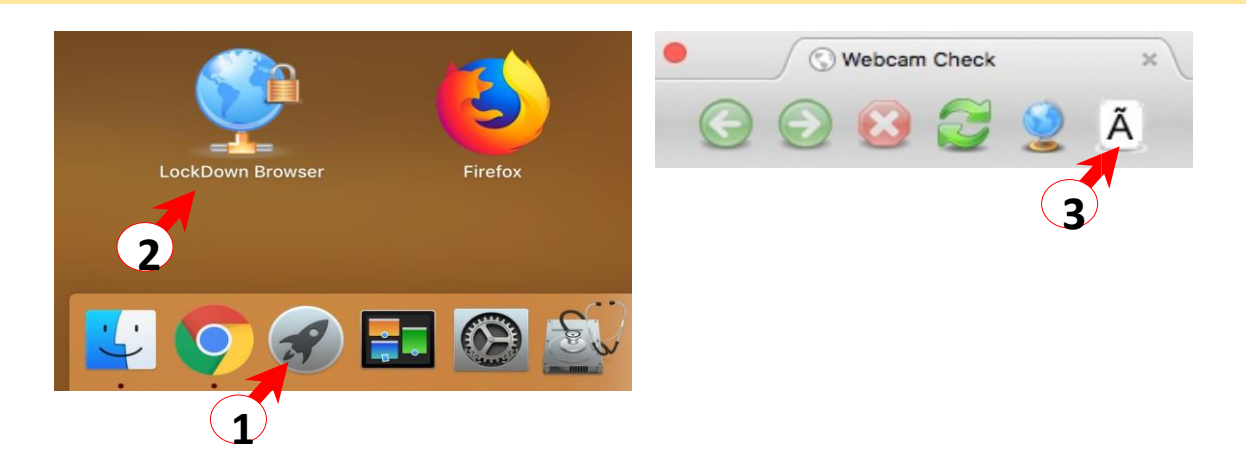

### Al tomar un examen con Respondus LockDown Browser:

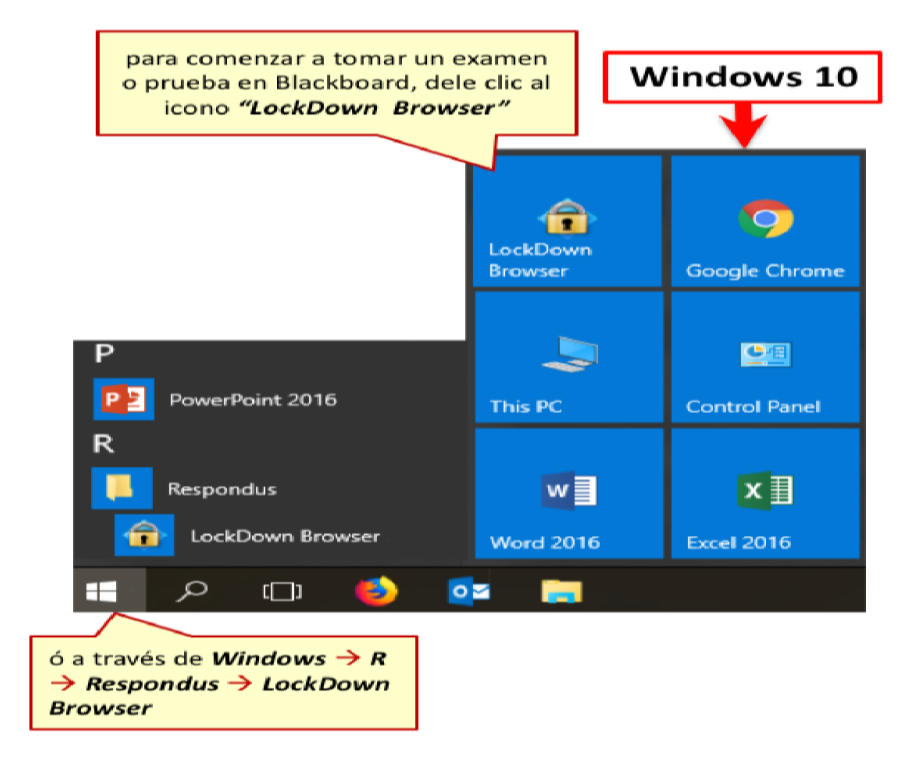

Guía para la Instalación de Respondus LockDown Browser (Estudiantes) Página 7

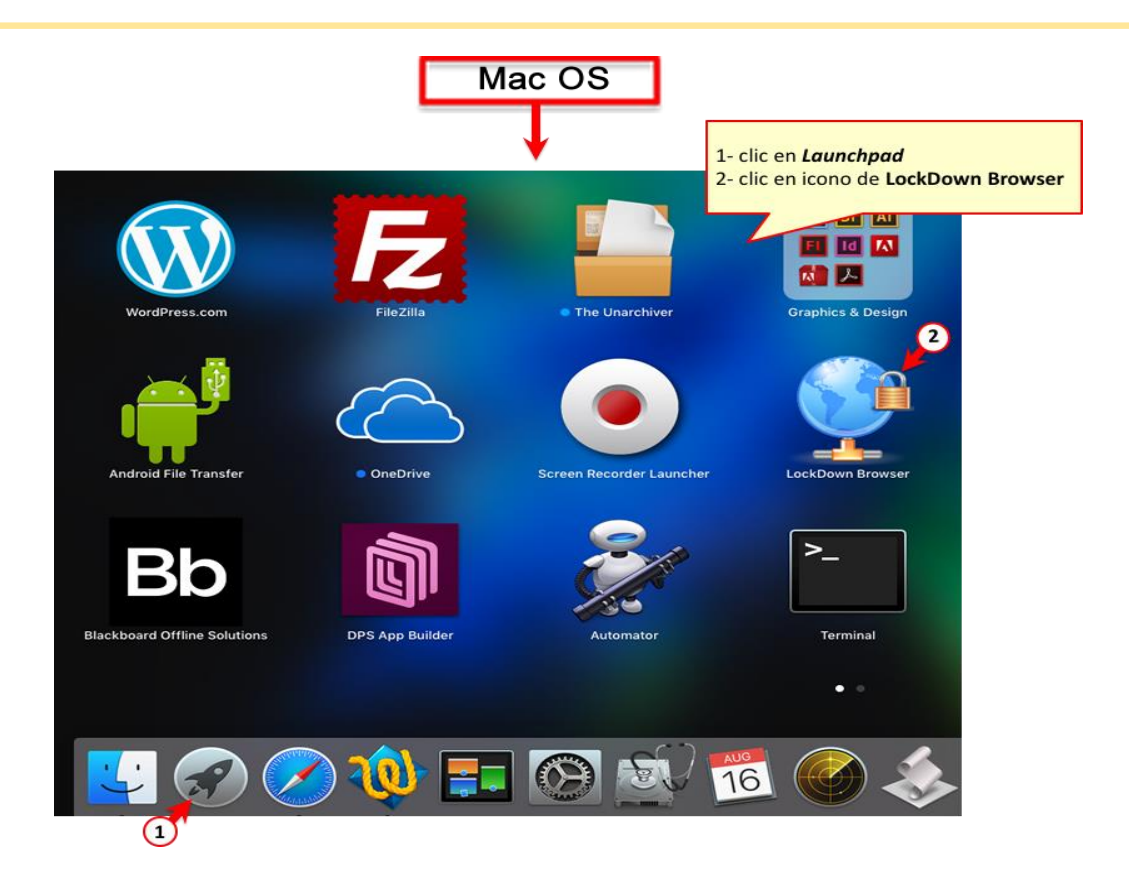